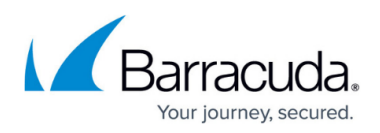

# How to Configure Virus Scanning in the Firewall for FTP Traffic

#### https://campus.barracuda.com/doc/96026316/

The CloudGen Firewall scans FTP(S) traffic for malware on a per-access-rule basis when Virus Scanning in the Firewall is enabled. Both active and passive FTP are supported; outgoing SSLencrypted FTPS connections are also supported. Depending on the access rule, you can either protect your FTP server from uploads containing malware or scan files downloaded from external FTP servers. Scanning incoming traffic for FTPS servers is not supported. Since the FTP protocol does not contain any MIME-type information, all files are scanned regardless of the MIME-type list configured for the virus scanner. When an FTP download is initiated, the FTP client creates a local, zero-byte file. Normally, the transferred data would be written to this file until the download is finished. However, if the file is determined to be malware, the connection is terminated immediately, leaving the zero-byte file or file fragment (if data trickling is enabled) on the client. Depending on the FTP client, it may attempt to download the file multiple times; each time the connection will be reset by the firewall. If ATP is enabled, files passed by the virus scanner are then uploaded to be analyzed in the Barracuda ATP Cloud. ATP can be used only in the **deliver first, then scan** mode for FTP client connections. Files uploaded to FTP servers behind the firewall cannot be scanned by ATP.

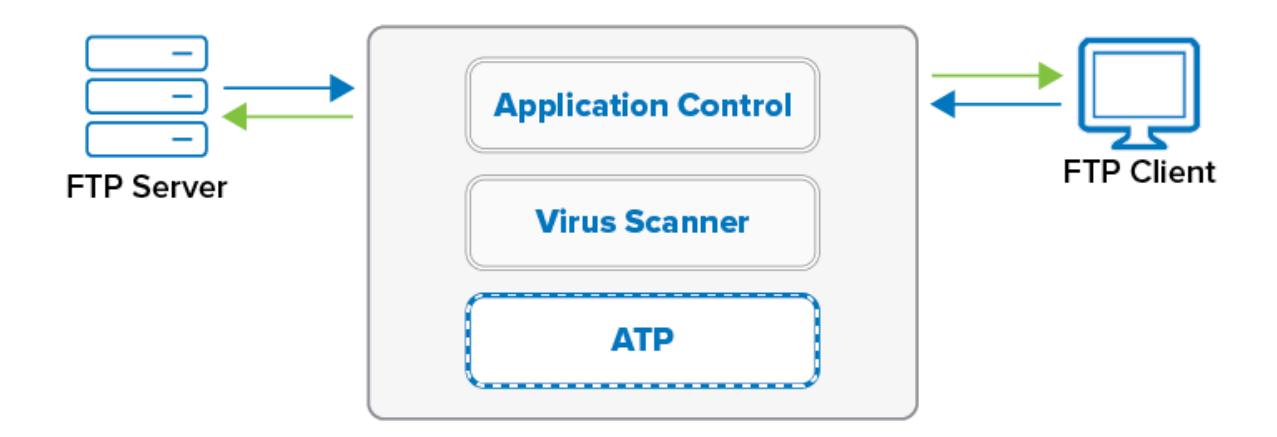

#### **Before You Begin**

- Enable Application Control. For more information, see <u>How to Enable Application Control</u>.
- Create a Virus Scanner service. For more information, see Virus Scanner.
- (optional) Configure File Content Filtering in the Firewall. For more information, see <u>File Content</u> <u>Filtering in the Firewall</u>.
- (optional) Configure ATP in the Firewall. For more information, see <u>How to Configure ATP in the</u> <u>Firewall</u>.
- Configure TLS Inspection for FTPS traffic. For more information, see <u>TLS Inspection in the</u> <u>Firewall</u>.

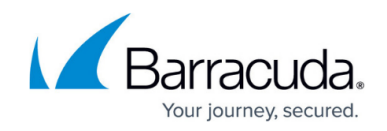

## Step 1. Configure the Virus Scanner Engine(s)

Select and configure a virus scanner engine. You can use Avira and ClamAV either separately or together. Barracuda CloudGen Firewall F100 and F101 can only use Avira.

Using both virus scanner engines significantly increases CPU utilization and load.

- 1. Go to CONFIGURATION > Configuration Tree > Box > Assigned Services > Virus-Scanner > Virus Scanner Settings .
- 2. Click Lock.
- 3. Enable the virus scanner engines of your choice:
  - Enable the Avira AV engine by selecting **Yes** from the **Enable Avira Engine** list.
  - Enable the ClamAV engine by selecting **Yes** from the **Enable ClamAV** list.
- 4. Click Send Changes and Activate.

#### Step 2. Enable Virus Scanning for FTP

Enable support for virus-scanning FTP connections in the Firewall service.

- Go to CONFIGURATION > Configuration Tree > Box > Assigned Services > Firewall > Security Policy.
- 2. Click **Lock**.
- 3. In the Virus Scanner Configuration section, select the FTP check box.

| Virus Scanner Configuration | Enable Virus Scanning for | MITTP   |  |
|-----------------------------|---------------------------|---------|--|
| Open Virus Scanner Config   |                           | FTP FTP |  |
|                             |                           | SMTP    |  |
|                             |                           | POP3    |  |
|                             |                           |         |  |

Advanced

4. (optional) Change the **Action if Virus Scanner is unavailable**.

Action if Virus Scanner is Unavailable

| 📫 Fail Open  |  |  |
|--------------|--|--|
| 🛑 Fail Close |  |  |

5. (optional) Click on **Advanced**:

 Only files matching a configured MIME type category are scanned for Viruses.

 Large File Policy – Action taken if the file exceeds the size set as the Large File Watermark. Select Allow to forward the files unscanned, and select Block to discard

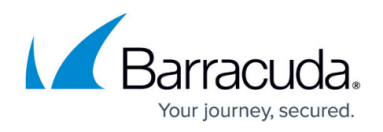

files that are too big to be scanned.

- Large File Watermark (MB) The large file watermark is set to a sensible value for your appliance. The maximum value is 4096MB.
- Stream Scanning Buffer Select the buffer size for HTTP/HTTPS streaming media using chunked transfer encoding. Select Small for faster response times, Big to scan larger chunks before forwarding the stream to the client.
- **Data Trickling Settings** Change how fast and how much data is transmitted. Change these settings if your browser times out while waiting for the file to be scanned.

| <ul> <li>✓ Enable Large File Policy: → Allow</li> <li>Large File Watermark (MB)</li> <li><unt default=""></unt></li> <li>Stream Scanning Buffer</li> <li>Small(16k)</li> <li>✓ Activate Data Trickling</li> <li>Trickle Data (byte)</li> <li>10</li> <li>First Trickle Packet (byte)</li> <li>Interval (s)</li> <li>Packet Size (byte)</li> <li>Interval</li> <li>Delay between trickle packets.</li> <li>Packet Size</li> <li>Packet Size</li> <li>Size of trickle packets.</li> <li>Packet Size</li> </ul>                                                                                                    | ٨                                                                                                    | Viru                             | s Scanner Advanced Settings                                                                                                    |
|----------------------------------------------------------------------------------------------------|----------------------------------------------------------------------------------------------------|----------------------------------|----------------------------------------------------------------------------------------------------|
| Activate Data Trickling       Image: Second Second Se | ✓ Enable Large File Policy:<br>Large File Watermark (MB)<br>Stream Scanning Buffer                                  | Allow  unit default>  Small(16k) | <ul> <li>Enable Large File Policy<br/>Large File policy determines the action for files exceeding the Large File<br/>Watermark.</li> <li>Large File Watermark<br/>Enter the maximum file size in MB that is scanned. Leave empty to use the unit<br/>default. Default: 30 MB except F100/F101: 10 MB Max: 4096 MB</li> <li>Stream Scanning Buffer<br/>Buffer size for HTTP/HTTPS streaming media using chunked transfer encoding.<br/>Use small buffer sizes for faster response times, larger buffer sizes for scanning<br/>larger chunks.</li> </ul> |
|                                                                                                    | ✓ Activate Data Trickling<br>Trickle Delay (s)<br>First Trickle Packet (byte)<br>Interval (s)<br>Packet Size (byte) | 5<br>1000<br>10<br>10            | Enable data trickling to prevent the browser connection from timing out by sending small packets of unscanned data to keep the connection open. Files smaller than 10 MB are not trickled. If malware is found, the transfer is stopped. Trickle Delay Number of seconds until the first trickle packet is sent. First Trickle Packet Size of the first trickle packet. Interval Delay between trickle packets. Packet Size Size of trickle packets after the first trickle packet.                                                                    |

6. Click Send Changes and Activate.

#### Step 4. Create Access Rule for FTP Client Downloads

To scan files downloaded from external FTP servers, create a matching access rule and enable Application Control and Virus Scanning.

- 1. Go to CONFIGURATION > Configuration Tree > Box > Assigned Services > Firewall > Forwarding Rules.
- 2. Click Lock.
- Either click the plus icon (+) at the top right of the ruleset or right-click the ruleset and select New > Rule.

```
📃 👁 🔻 🛧 🧪 🖶 💏 🗐
```

- 4. Select **Pass** as the action.
- 5. Enter a **Name** for the rule.
- 6. Specify the following settings to match your incoming SMTP traffic:

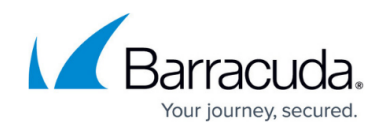

- Action Select PASS.
- Source Select Trusted Networks.
- **Destination** Select Internet.
- Service Select FTP.
- Connection Method Select Dynamic NAT.

|                             | LAN-2  | -FTPServers                |               |          |                |        |
|-----------------------------|--------|----------------------------|---------------|----------|----------------|--------|
| Pass V                      |        |                            |               |          |                |        |
| 🚓 🗌 Bi-Directional          |        | 💿 🗌 Dynamic Rule           |               | 🕘 🗆 D    | eactivate Rule |        |
| Source VR Instance d        | efault | ✓ Destina                  | ation VR Inst | ance     | Same as Source | $\sim$ |
| Source                      |        | Service                    |               | Destinat | ion            |        |
| Trusted LAN                 | ~      | FTP                        | -             | Internet |                | ~      |
| Ref: Trusted LAN Networks   |        | TCP 21 ftp Report if ot    | ner than (    | Ref: An  | y              |        |
| Ref: Trusted Next-Hop Netwo | rks    |                            |               | NOT 10.  | .0.0.0/8       |        |
|                             |        |                            |               | NOT 17   | 2.16.0.0/12    |        |
|                             |        |                            |               | NOT 192  | 2.168.0.0/16   |        |
|                             |        |                            |               |          |                |        |
|                             |        |                            |               |          |                |        |
|                             |        |                            |               |          |                |        |
|                             |        |                            |               |          |                |        |
|                             |        |                            |               |          |                |        |
|                             |        |                            |               |          |                |        |
|                             |        |                            |               |          |                |        |
| Authenticated User          |        | Policies                   |               | Connecti | ion Method     |        |
| Any                         | ~      | IPS Policy                 |               | Dynamic  | NAT            | ~      |
|                             |        | Default Policy             | $\sim$        | Dynamic  | NAT            |        |
|                             |        | Application Policy         |               | Dynamic  |                |        |
|                             |        | AppControl, Virus Scan, AT | P, File Con   |          |                |        |
|                             |        | SSL Inspection Policy      |               |          |                |        |
|                             |        | N.A.                       | $\sim$        |          |                |        |
|                             |        | Schedule                   |               |          |                |        |
|                             |        | Always                     | ~             |          |                |        |
|                             |        | QoS Band (Fwd)             |               |          |                |        |
|                             |        | No-Shaping                 | $\sim$        |          |                |        |
|                             |        | QoS Band (Reply)           |               |          |                |        |
|                             |        | Like-Fwd                   | $\sim$        |          |                |        |
|                             |        |                            |               | [        | OK Car         | ncel   |

- 7. Click on the **Application Policy** link and select:
  - **Application Control** required.
  - **TLS Inspection** optional.
  - Virus Scan required.
  - **ATP** optional.
  - File Content Scan optional.

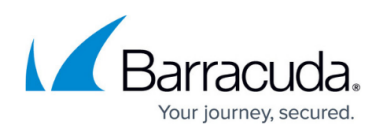

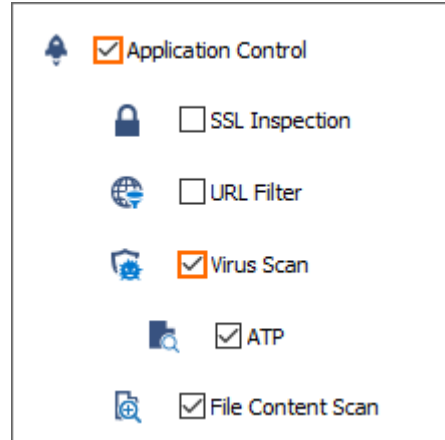

- 8. If configured, select a policy from the **TLS Inspection Policy** drop-down list. For more information, see <u>TLS Inspection in the Firewall</u>.
- 9. Click Send Changes and Activate.

## Step 5. (optional) Create a Dst NAT Access Rule to Protect Internal FTP Server

To protect an internal FTP server from receiving infected files, create a matching Dst NAT access rule, and enable Application Control, Virus Scanning, and, as an option, File Content Scan. Using ATP for incoming FTP connections is not supported.

- 1. Go to CONFIGURATION > Configuration Tree > Box > Assigned Services > Firewall > Forwarding Rules.
- 2. Click Lock.
- Either click the plus icon (+) at the top right of the ruleset or right-click the ruleset and select New > Rule.
- 4. Select **Pass** as the action.
- 5. Enter a **Name** for the rule.
- 6. Specify the following settings to match your incoming FTP traffic:
  - Action Select Dst NAT.
  - Source Select Internet.
  - Service Select FTP.
  - **Destination** Enter the public IP address the FQDN or the FTP server resolves to.
  - Redirection Enter the IP address of your internal FTP server. Enter multiple IP addresses separated by a space to enable failover or basic load-balancing support. For more information, see <u>How to Create a Destination NAT Access Rule</u>.
  - Connection Method Select Original Source IP.

## Barracuda CloudGen Firewall

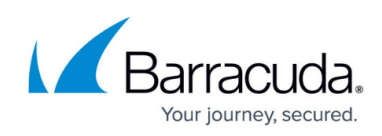

| Views 📚         | → Dst NAT ~                           | INET-FTPSRV                     |                                |
|-----------------|---------------------------------------|---------------------------------|--------------------------------|
| Rule            |                                       |                                 |                                |
| Advanced        | $\rightleftharpoons$ 🗌 Bi-Directional | 💍 🗌 Dynamic Rule                | 🕘 🗌 Deactivate Rule            |
| ICMP Handling   | Source                                | Service                         | Destination                    |
| Obiect Viewer 🔹 | Internet                              | ✓ FTP                           | ✓ HQ-ISP1-PublicIP1            |
|                 | Ref: Any                              | TCP 21 ftp Report if not (FT    | P) 62.99.0.40                  |
| Object Viewer   | NOT 10.0.0.0/8                        |                                 |                                |
|                 | NOT 172.16.0.0/12                     |                                 |                                |
|                 | NOT 169.254.0.0/16                    |                                 | Redirection                    |
|                 | NOT 192.168.0.0/16                    |                                 | Target List Referen            |
|                 |                                       |                                 | 172.16.0.13 172.16.0.14        |
|                 |                                       |                                 | Eallback                       |
|                 |                                       |                                 | List of Critical Ports         |
|                 |                                       |                                 | 21                             |
|                 |                                       |                                 |                                |
|                 | Authenticated User                    | Policies                        | Connection Method              |
|                 | Any                                   | V IPS                           | Original Source IP             |
|                 |                                       | Default                         | Original Source IP (same port) |
|                 |                                       | Application Policy              | ntent                          |
|                 |                                       | AppControl, virus Scan, File Co | menter                         |
|                 |                                       | N A                             |                                |
|                 |                                       | Schedule                        |                                |
|                 |                                       | Always                          |                                |
|                 |                                       | OoS Band (Ewd)                  |                                |
|                 |                                       | No-Shaping                      | ~                              |
|                 |                                       | OoS Band (Reply)                |                                |
|                 |                                       | Like Fund                       |                                |

- 7. Click on the Application Policy link and select:
  - Application Control required.
  - Virus Scan required.
  - File Content Scan optional.
- 8. Click **OK**.
- 9. Click Send Changes and Activate.

## **Monitoring and Testing**

Test the Virus Scanning setup by downloading EICAR test files from an FTP server. Files that are malware are not downloaded. 0-byte stub files are created by the FTP client.

| Host:                                                          | 172.16.0.13                                                                                                    | Username:                                                                           | mz                    | oller                                                                     | Password:                     | •••••                                                 |   | Port:                                                                              | Qui                         | ickconne   | ect 💌                           |                                     |                                                       |                      |
|----------------------------------------------------------------|----------------------------------------------------------------------------------------------------|-------------------------------------------------------------------------------------|-----------------------|---------------------------------------------------------------------------|-------------------------------|-------------------------------------------------------|---|------------------------------------------------------------------------------------|-----------------------------|------------|---------------------------------|-------------------------------------|-------------------------------------------------------|----------------------|
| Status:<br>Status:<br>Status:<br>Status:<br>Status:<br>Status: | Insecure server, i<br>Connected<br>Retrieving direct<br>Directory listing<br>Retrieving direct<br>Directory listing | it does not sup<br>ory listing<br>of "/home/mz<br>ory listing of ",<br>of "/home/mz | oller<br>oller<br>hom | FTP over TLS.<br>" successful<br>ne/mzoller/infecte<br>/infected" success | :d"<br>ful                    |                                                       |   |                                                                                    |                             |            |                                 |                                     |                                                       |                      |
| Local                                                          | site: C:\Users\mzo                                                                                                  | ller\Document                                                                       | s\TN                  | 1P\                                                                       |                               |                                                       | • | Remote site:                                                                       | /home/m                     | nzoller/ii | nfected                         |                                     |                                                       |                      |
| Filena                                                         | me                                                                                                    | File                                                                                | size                  | Filetype                                                                  | Last                          | modified                                              |   | Filename                                                                           |                             |            | Filesize                        | Filetype                            | Last modified                                         | Permissi             |
| inf<br>inf<br>eic                                              | ected_ZP_file.zip<br>ected_PDF.zip<br>arcom2.zip                                                                    |                                                                                     | 0<br>0<br>0           | Compressed (zip<br>Compressed (zip<br>Compressed (zip                     | р 30.10<br>р 30.10<br>р 30.10 | ).2015 10:32:27<br>).2015 10:32:27<br>).2015 10:32:24 |   | <ul> <li></li> <li>infected_ZF</li> <li>infected_PE</li> <li>eicarcom2.</li> </ul> | 2_file.zip<br>DF.zip<br>zip |            | 12.298.217<br>32.717.072<br>308 | Compresse<br>Compresse<br>Compresse | 30.10.2015 10:4<br>30.10.2015 10:4<br>30.10.2015 10:4 | 0644<br>0644<br>0644 |

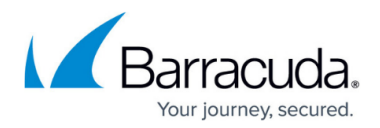

To monitor detected viruses and malware, go to the **FIREWALL > Threat Scan** page.

|               | or (A) Live      | History                     | Threat<br>Scan | Audit<br>Log  | Shaping     | Users            | S Dynam   | ic | Host<br>Rules   | Forwarding Rules      | I     |      |
|---------------|------------------|-----------------------------|----------------|---------------|-------------|------------------|-----------|----|-----------------|-----------------------|-------|------|
| Traffic Selec | tion Forward, Lo | ocal In, Local Out, IPv4, I | Pv6 🛡 🗣        |               |             |                  |           |    |                 |                       |       |      |
| A Action      | Source User      | Scan Type                   | Destination    | Risk/Severity | Threat Cate | Application Cont | More Info | R  | Info            |                       | Count | Last |
| > (2) 😯 II    | PS               |                             |                |               |             |                  |           |    |                 |                       |       |      |
| 🔺 (3)  🙀 V    | /irus Scan       |                             |                |               |             |                  |           |    |                 |                       |       |      |
| 🖌 Scan        | 10.0.10.11       | 🙀 Virus Scan                | 172.16.0.13    |               |             | LAN-2-FTPServers |           |    | Virus Blocked ( | Eicar-Test-Signature) | 1     | 5s   |
| 🖌 Scan        | 10.0.10.11       | 🐻 Virus Scan                | 172.16.0.13    |               |             | LAN-2-FTPServers |           |    | Virus Blocked ( | Eicar-Test-Signature) | 1     | 5s   |
| Scan          | 10.0.10.11       | 🐨 Virus Scan                | 172.16.0.13    |               |             | LAN-2-FTPServers |           |    | Virus Blocked ( | Eicar-Test-Signature) | 1     | 7s   |

## **Next Steps**

- To combine ATP with virus scanning, see <u>Advanced Threat Protection (ATP)</u> and <u>How to</u> <u>Configure ATP in the Firewall</u>.
- To combine virus scanning with file content filtering, see <u>File Content Filtering in the Firewall</u>.

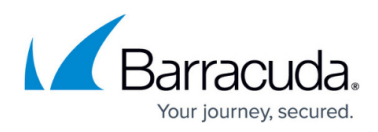

#### Figures

- 1. virus\_scanning\_https\_traffic.png
- 2. AV\_FTP\_05.png
- 3. AV\_FTP\_06.png
- 4. AV\_SMTP\_02.png
- 5. FW virus scan\_advanced.png
- 6. FW\_Rule\_Add01.png
- 7. AV\_FTP\_01.png
- 8. AV\_FTP\_07.png
- 9. AV\_FTP\_access\_rule\_to\_protect\_internal\_FTP\_server.png
- 10. AV FTP FTP Client.png
- 11. AV FTP Threat Monitor.png

© Barracuda Networks Inc., 2024 The information contained within this document is confidential and proprietary to Barracuda Networks Inc. No portion of this document may be copied, distributed, publicized or used for other than internal documentary purposes without the written consent of an official representative of Barracuda Networks Inc. All specifications are subject to change without notice. Barracuda Networks Inc. assumes no responsibility for any inaccuracies in this document. Barracuda Networks Inc. reserves the right to change, modify, transfer, or otherwise revise this publication without notice.